# COTP SALANDERCO.

ПРИ ПОДДЕРЖКЕ ПРЕЗИДЕНТСКОГО ФОНДА КУЛЬТУРНЫХ ИНИЦИАТИВ.

> руководство по использованию шаблонов

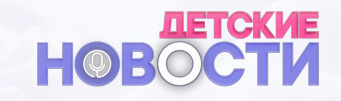

Данный проект, как конструктор, состоит из отдельных кубиков, комбинируя которые, можно собрать полноценную интересную историю

Основным элементом, формирующим оформление, являются шапка и отбивка

В проекте это видеофайлы:

- DN18\_SHAPKA\_IN.mov
- DN18\_OTBIVKA.mov
- DN18\_SHAPKA\_OUT.mov

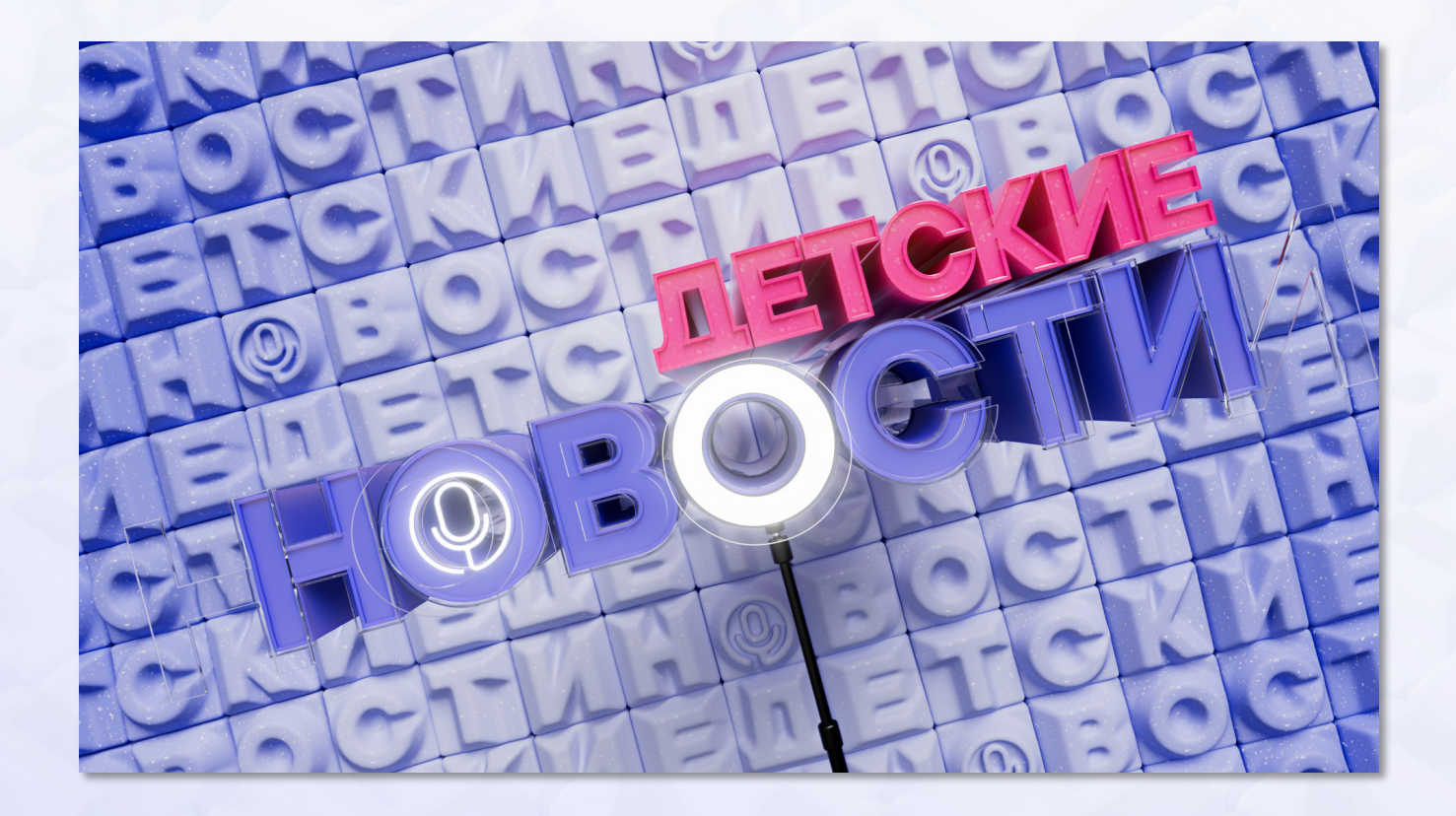

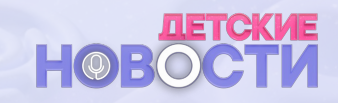

| 00:00:01:0 | 0 00:00:02:00      | 00:00:03:00 | 00:00:04:00 | 00:00:05:00 | 00:00:06:00   | 00:00:07:00 | 00:00:08:00 | 00:00:09:00 |
|------------|--------------------|-------------|-------------|-------------|---------------|-------------|-------------|-------------|
|            |                    |             |             |             |               |             |             |             |
|            |                    |             |             |             |               |             |             |             |
|            |                    |             |             |             |               |             |             |             |
|            |                    |             |             |             |               |             |             |             |
|            |                    |             |             |             |               |             |             |             |
|            |                    |             |             |             |               |             |             |             |
| - Fx       | DN18_SHAPKA_IN.mov |             |             |             |               |             |             |             |
| *          |                    |             |             |             |               |             |             |             |
|            |                    |             |             |             | ылдео         |             |             |             |
|            |                    |             |             |             | Mahadaan ja j |             |             |             |
|            |                    |             |             |             |               |             |             |             |
|            |                    |             |             |             |               |             |             |             |

DN18\_SHAPKA\_IN.mov

С этого кубика-конструктора начинается программа «Детские новости». После чего идет приветствие ведущего новостей

Для правильного использования шапки в монтаже необходимо разместить ее заключительные 10 кадров над слоем следующего видеофайла

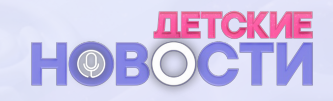

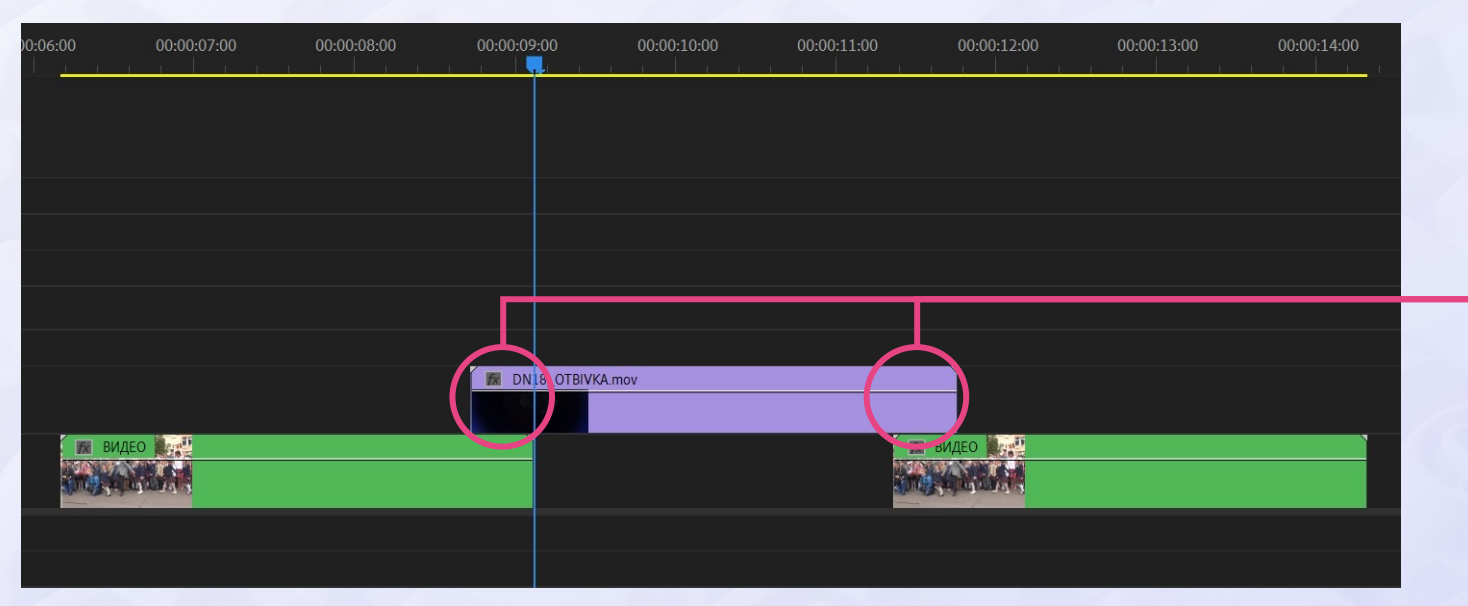

#### DN18\_OTBIVKA.mov

### Отбивка предназначена для того, чтобы отделить две различные темы

Как и в случае с шапкой, отбивку необходимо разместить начальными и конечными 10-ью кадрами над видеофайлами, которые необходимо отделить друг от друга

В программе «Детские новости», к примеру, отбивка используется для перехода от ведущего к сюжету

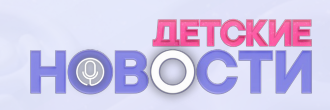

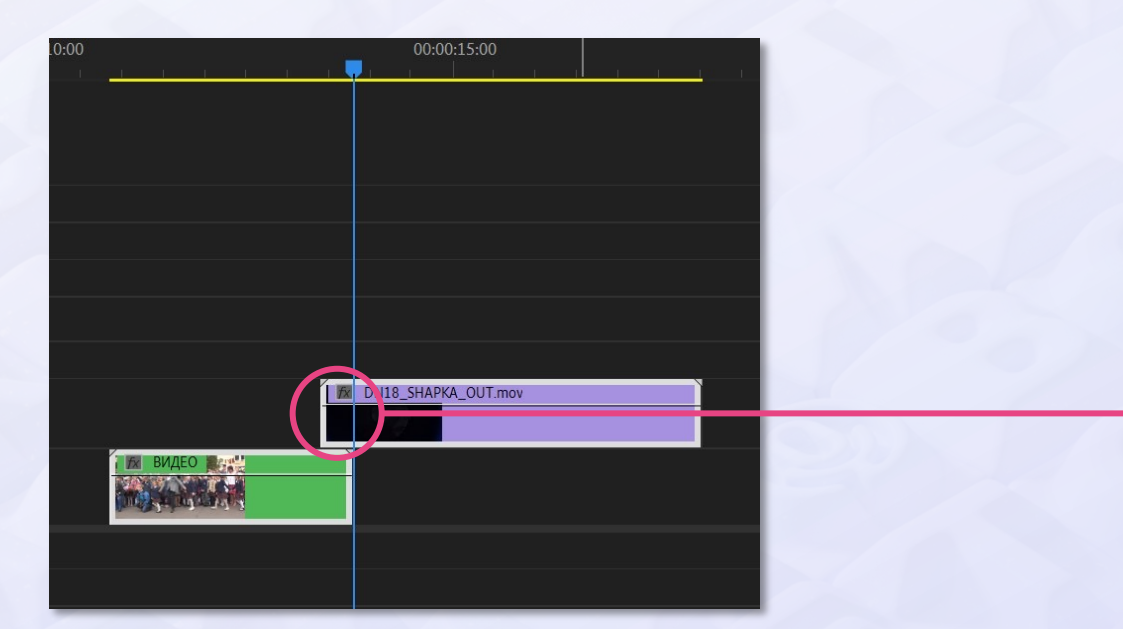

DN18\_SHAPKA\_OUT.mov

# Этот файл используется для завершения программы

После плавного перехода с завершающего сюжета на экране появляется название программы и остается до окончания

Используется также размещением первых десяти кадров над слоем завершающего видеофайла

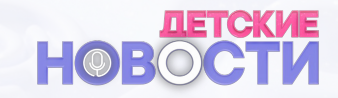

Сюжет начинается с полноэкранного изображения репортера, произносящего текст

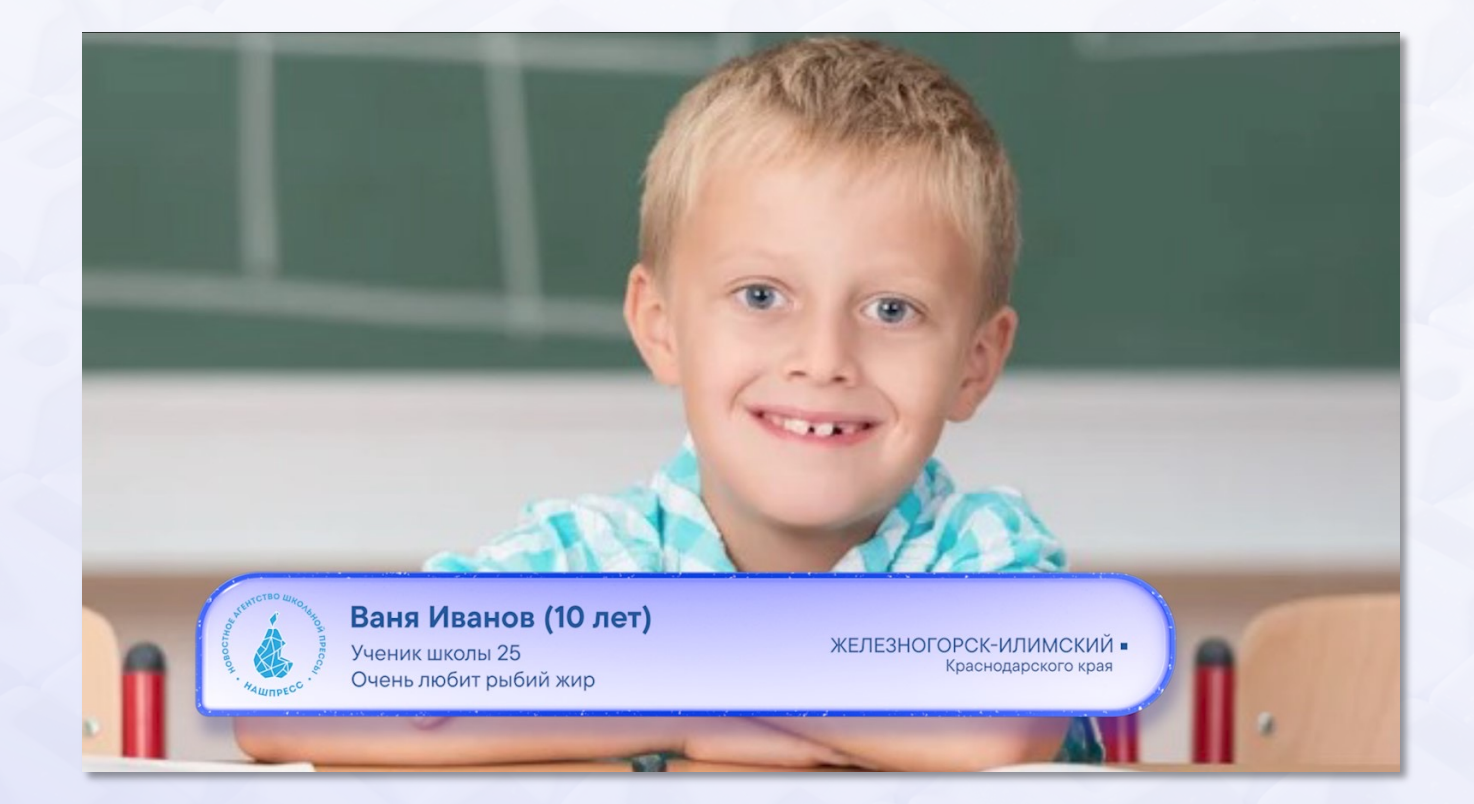

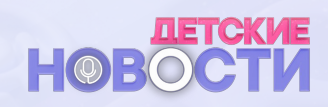

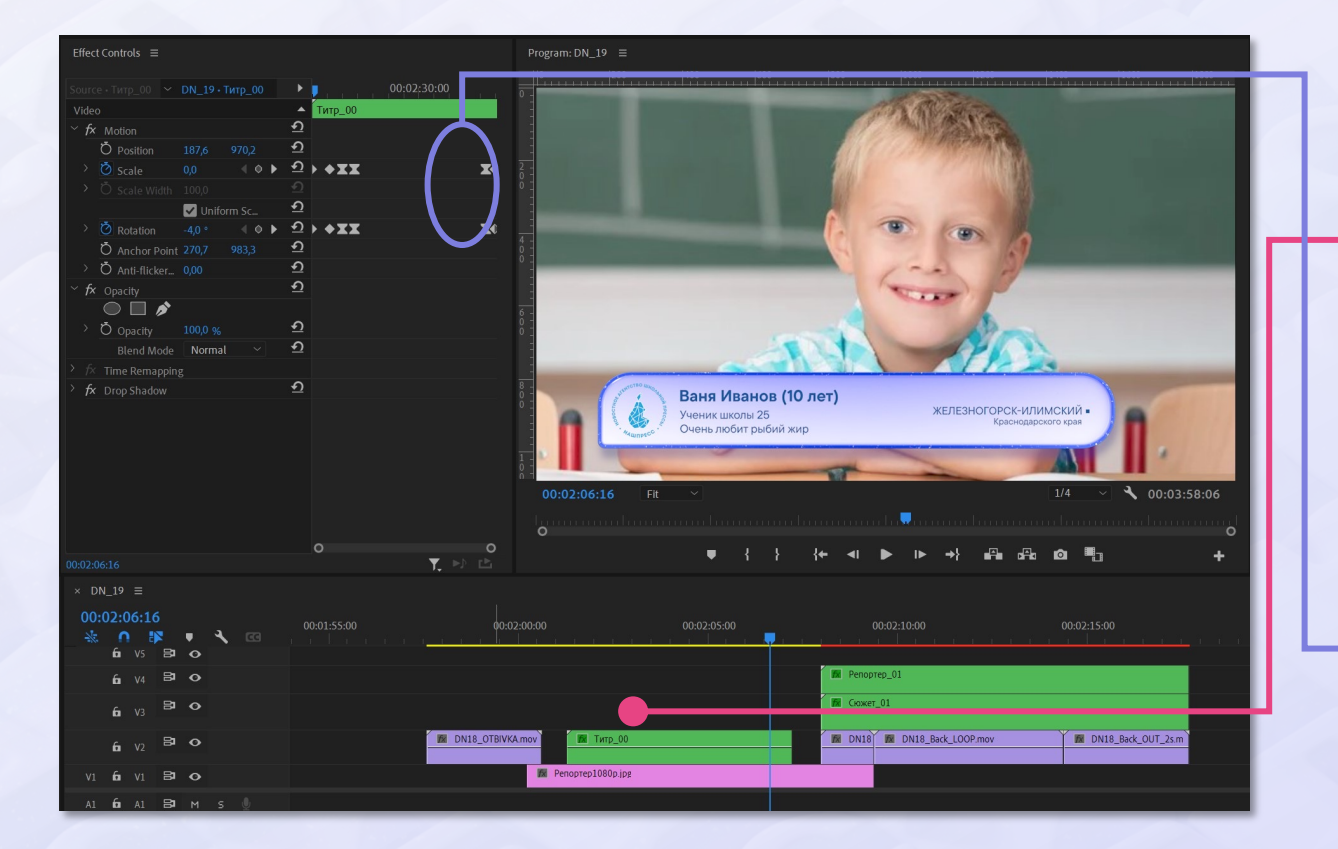

Для изменения текста на плашке необходимо дважды кликнуть Левой Кнопкой Мыши (далее ЛКМ) по слою «Титр\_00», чтобы попасть внутрь этого слоя

При внесении изменений необходимо следить за сохранением параметров шрифта, его цвета, размера, расположения и пр.

Если нужно изменить длительность слоя «Титр\_00», следует передвинуть оконечные ключевые кадры до новой конечной границы слоя

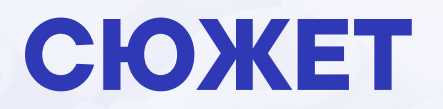

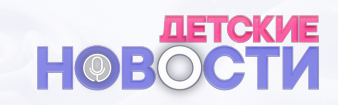

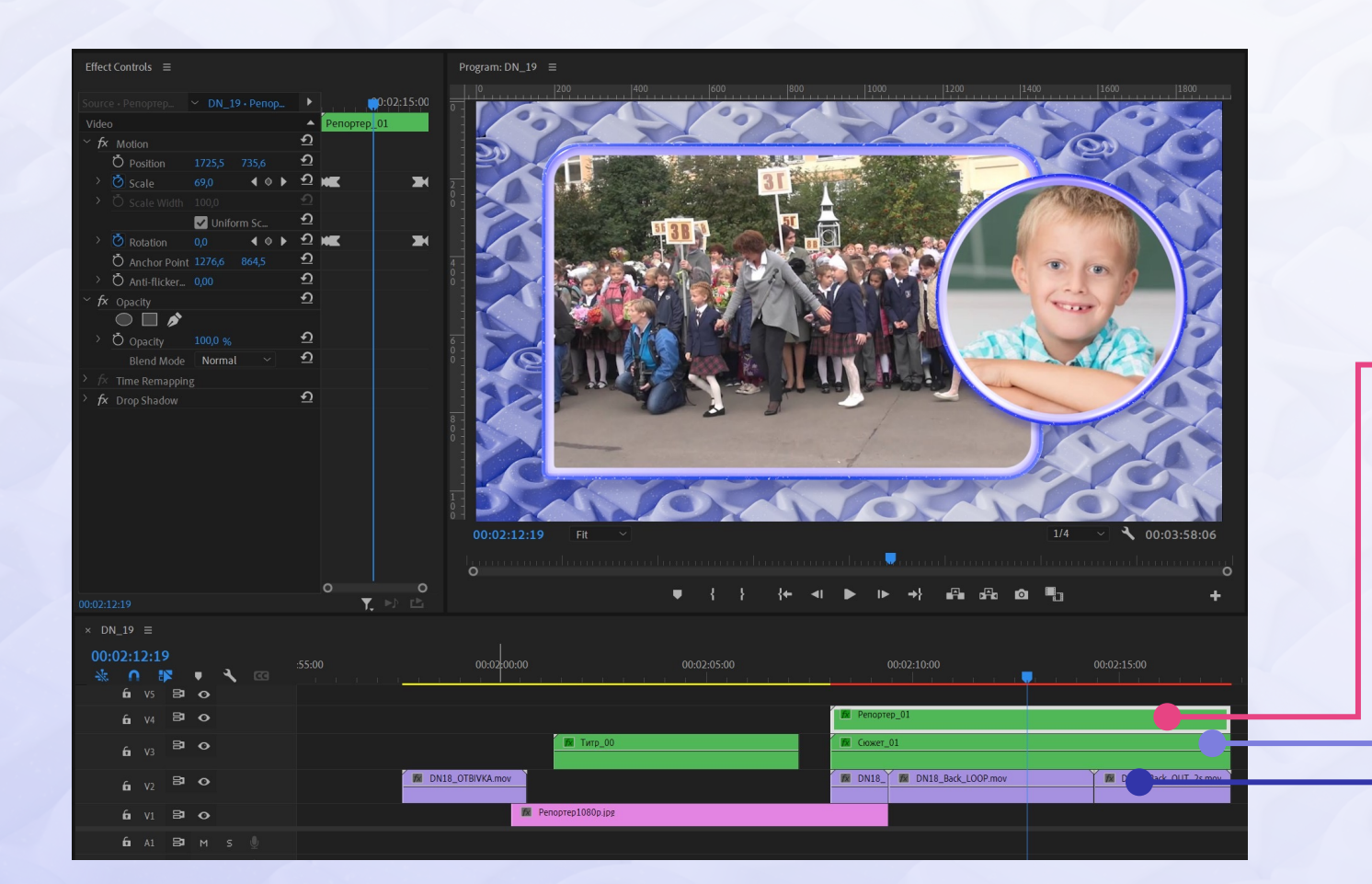

#### Далее следует переход на полиэкранную конструкцию

Она состоит из:

кругляша с изображением репортера (Репортер\_01)

окна сюжета (Сюжет\_01)

фон (Back)

Чтобы приступить к редактированию слоя, необходимо сделать по нему двойной клик ЛКМ

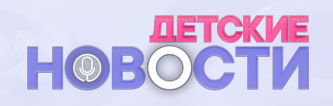

### Слой с кругляшом репортера (Репортер-01)

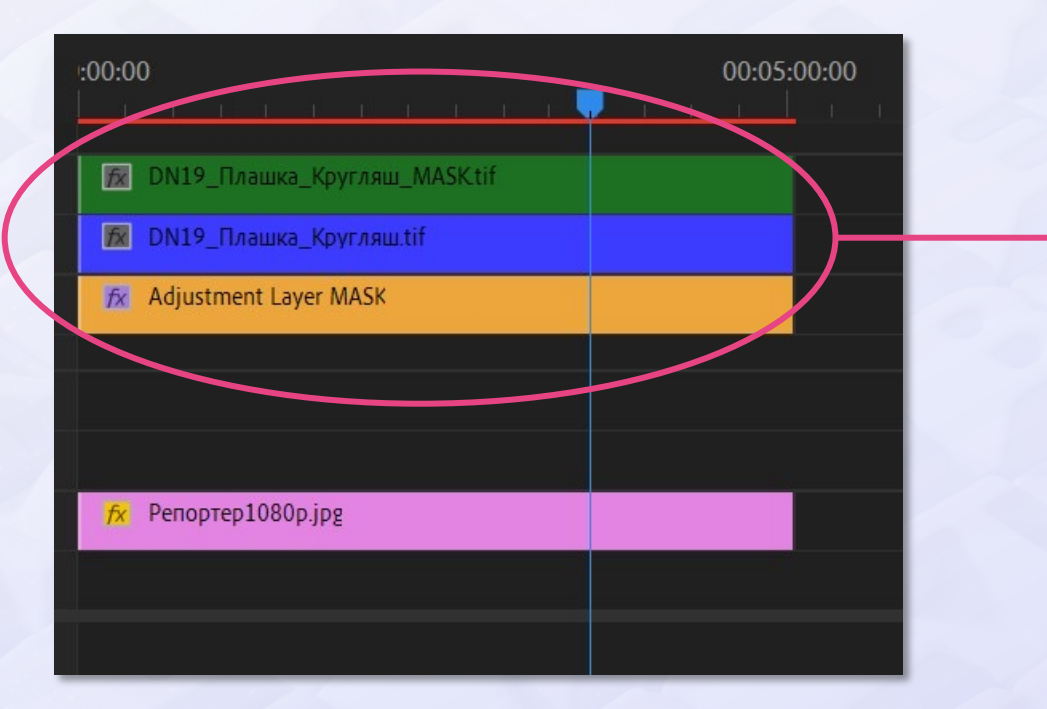

#### В конструкции это самый верхний кубик

Внутри слоя с кругляшом происходит монтаж и позиционирование репортера

Верхние три слоя являются служебными и не подлежат редактированию. Допускается только увеличение хронометража слоёв

Слои ниже предполагаются для монтажа

### СЮЖЕТ Слой окна с сюжетом (Сюжет\_01)

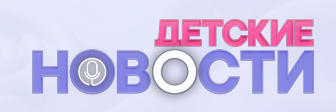

|   | :00:00                    | 00:01:00:00        | 00:02:00:00 | 00:03:00:00 | 00:04:00:00 | 00:05:00:00 |
|---|---------------------------|--------------------|-------------|-------------|-------------|-------------|
|   | 🕅 DN19_Пла                | шка_Сюжет_MASK.tif |             |             |             |             |
|   | 😿 DN19_Пла                | шка_Сюжет.tif      |             |             |             |             |
|   | 😿 Adjustment              | t Layer MASK       |             |             |             |             |
|   |                           |                    |             |             |             |             |
|   |                           |                    |             |             |             |             |
|   |                           |                    |             |             |             |             |
|   |                           |                    |             |             |             |             |
|   | <mark>fx</mark> Сюжет_шко | ола.јрд            |             |             |             |             |
|   |                           |                    |             |             |             |             |
| • |                           |                    |             |             |             |             |
|   |                           |                    |             |             |             |             |

# Этот слой содержит окно с видеосюжетом

Чтобы приступить к редактированию слоя, необходимо сделать по нему двойной клик ЛКМ

Внутри этого слоя происходит монтаж репортажа

Все свойства и действия абсолютно соответствуют действиям со слоем (Репортер-01)

#### Нижний анимированный слой

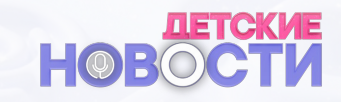

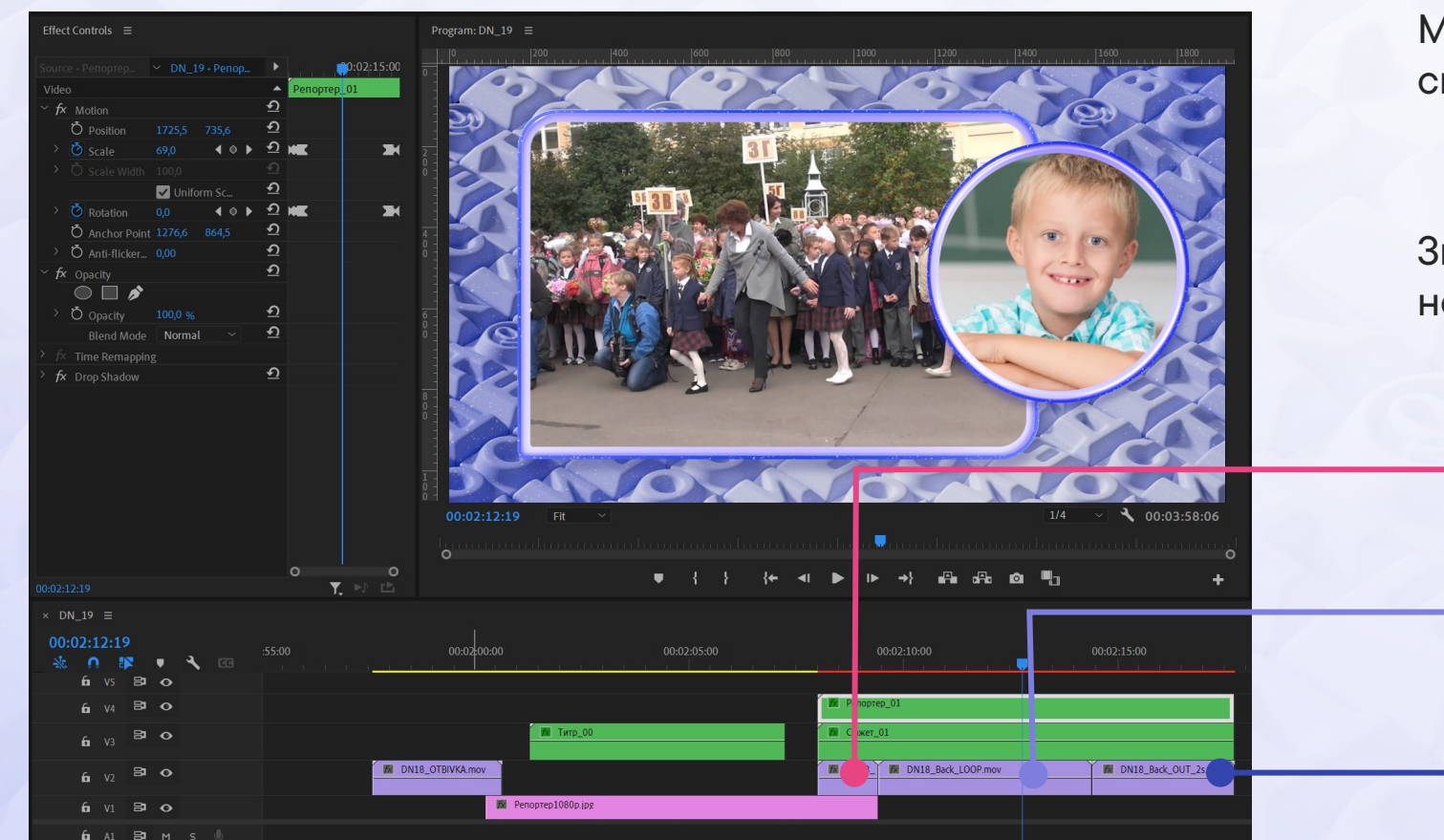

Может состоять из 3-х и более блоков, склеенных встык

Зная итоговый хронометраж текущего сюжета, необходимо:

в нижнем слое разместить в начале входной блок (DN18\_Back\_IN.mov)

далее набрать необходимое количество зацикленных блоков (DN18\_Back\_LOOP.mov)

и завершить блоком выхода (DN18\_Back\_OUT.mov)

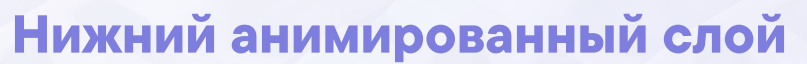

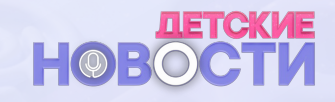

| 00:01:00:00                                                                                                    | 00:01:05:00                                                                                                    | 00:01:10:00                    | 00:01:15:00                                    |
|----------------------------------------------------------------------------------------------------|----------------------------------------------------------------------------------------------------|--------------------------------|------------------------------------------------|
|                                                                                                    | la se de la colorada de la colorada de la colorada de la colorada de la colorada de la colorada de la colorada | <u>n a ran in l'ai p</u> ra ne | <u>- 1 - 1 - 1 - 1 - 1 - 1 - 1 - 1 - 1 - 1</u> |
|                                                                                                    |                                                                                                    |                                |                                                |
|                                                                                                    |                                                                                                    |                                |                                                |
|                                                                                                    |                                                                                                    |                                |                                                |
|                                                                                                    |                                                                                                    |                                |                                                |
|                                                                                                    |                                                                                                    |                                |                                                |
|                                                                                                    |                                                                                                    |                                |                                                |
|                                                                                                    |                                                                                                    |                                |                                                |
|                                                                                                    |                                                                                                    |                                |                                                |
|                                                                                                    |                                                                                                    |                                |                                                |
|                                                                                                    |                                                                                                    |                                |                                                |
| DN18_Back_IN_3s.mov                                                                                                    |                                                                                                    |                                | DN18_Back_OUT_3s.mov                           |
| DN18_Back_IN_2s.mov                                                                                                    |                                                                                                    |                                | M DN18_Back_OUT_2s.mov                         |
| E Carlos Carlos | DN18_                                                                                                    | DN18_Back_LOOP.mov             | M DN18_B                                       |
|                                                                                                    |                                                                                                    |                                |                                                |
|                                                                                                    |                                                                                                    |                                |                                                |
|                                                                                                    |                                                                                                    |                                |                                                |
|                                                                                                    |                                                                                                    |                                |                                                |
|                                                                                                    |                                                                                                    |                                |                                                |

Если не получается собрать фоновый слой необходимого для сюжета хронометража, можно вместо входного и/или выходного блоков использовать их двух- и трехсекундные аналоги

#### Анимация исчезновения слоев

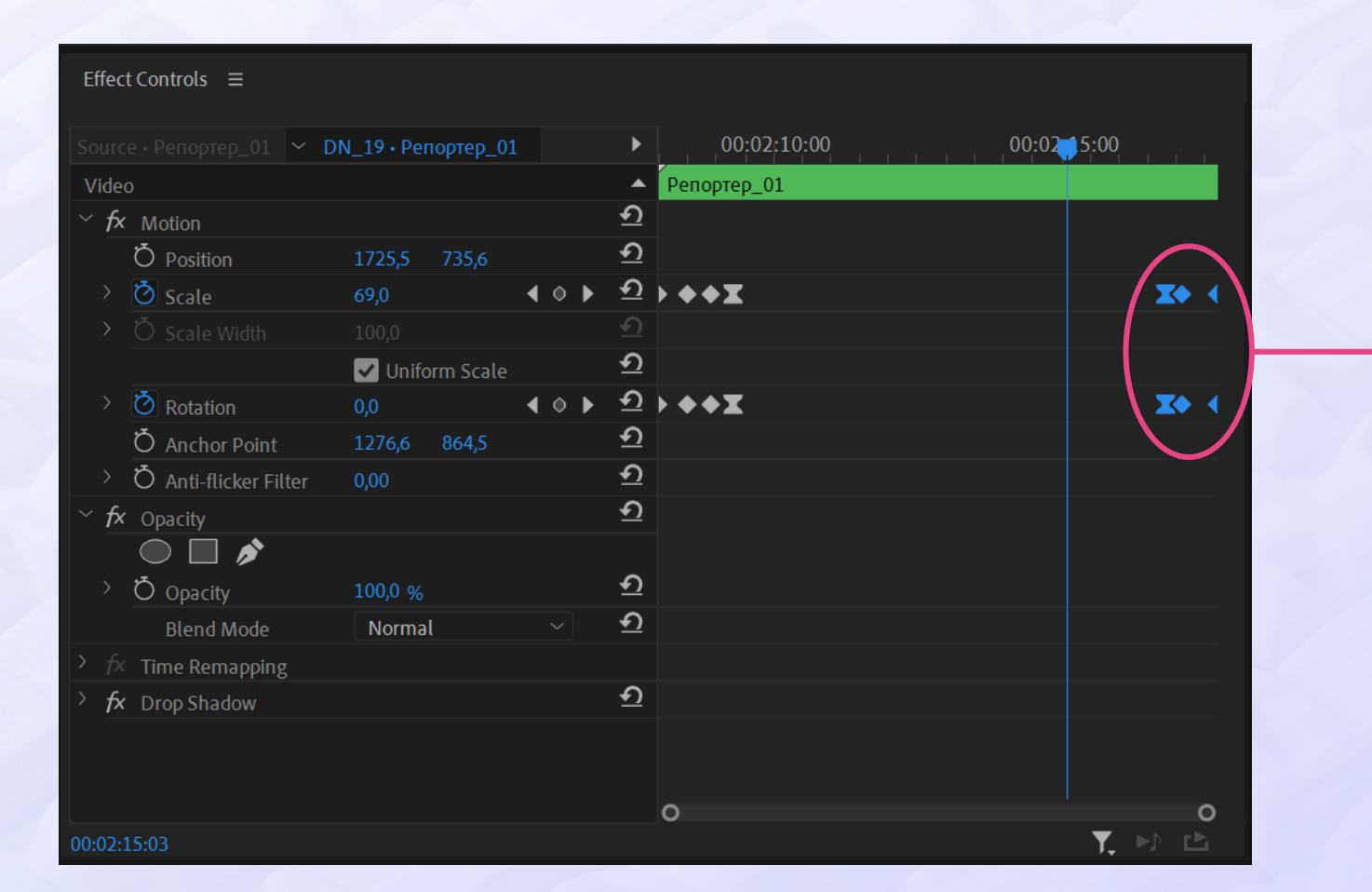

### **НОВОСТИ**

### Заключительный шаг – это настройка анимации исчезновения слоев

Для этого необходимо по очереди выбрать слой с сюжетом и слой с кругляшом. В окне Effect Controls, выбрав крайние ключи анимации, передвинуть их к самому концу слоя

Настоятельно рекомендуется, чтобы длительность всех трех слоев была одинаковой (или хотя бы стремилась к одному размеру)

Это позволяет сохранять плавность входной и выходной анимации

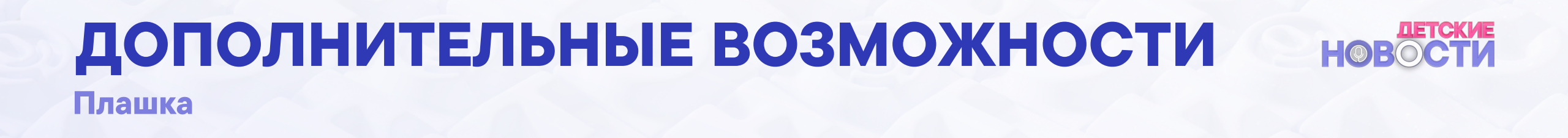

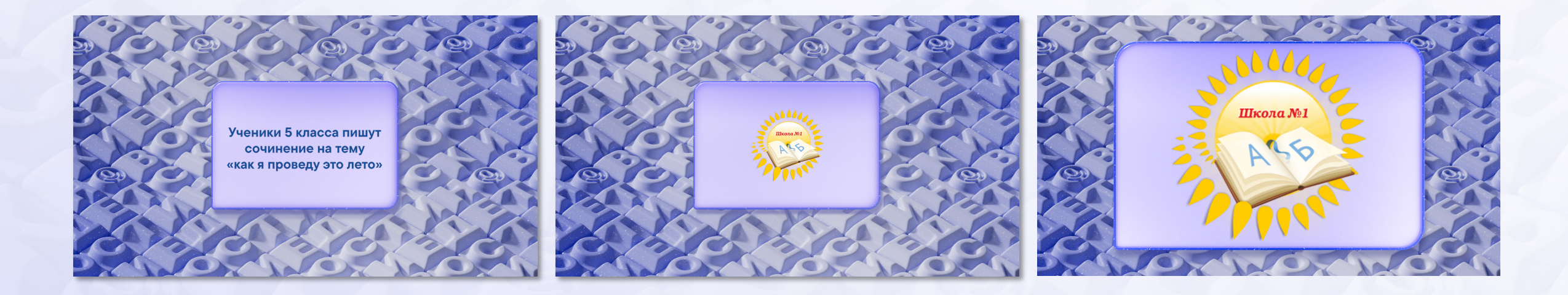

# Пригодится для вывода текстовой или визуальной информации (или ее комбинирования)

Все манипуляции с настройками и изменениями происходят внутри слоя по двойному нажатию ЛКМ

# дополнительные возможности новости

Логотип НАШпресс

В наборе оформления присутствует анимированный логотип НАШПресс

Его необходимо использовать в комплексе с шапкой или отбивкой, соответственно инструкции по использованию шапок и отбивки

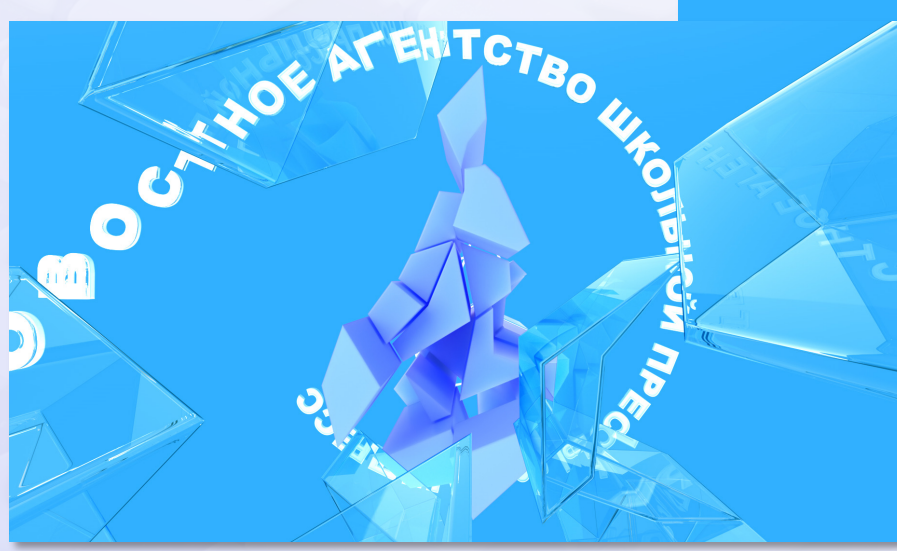

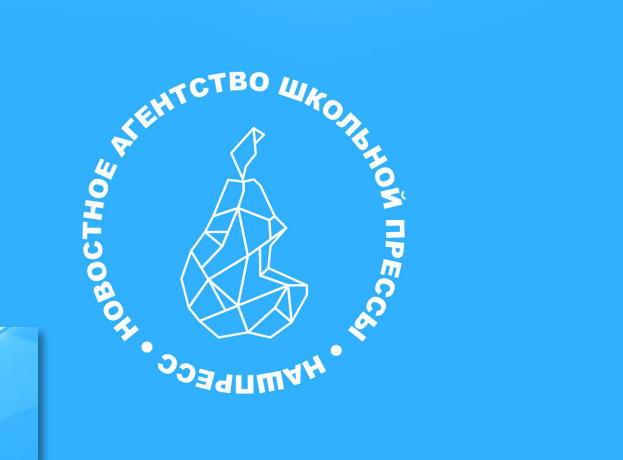

# дополнительные возможности

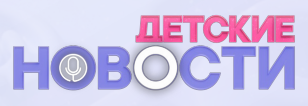

#### Логотипы партнеров

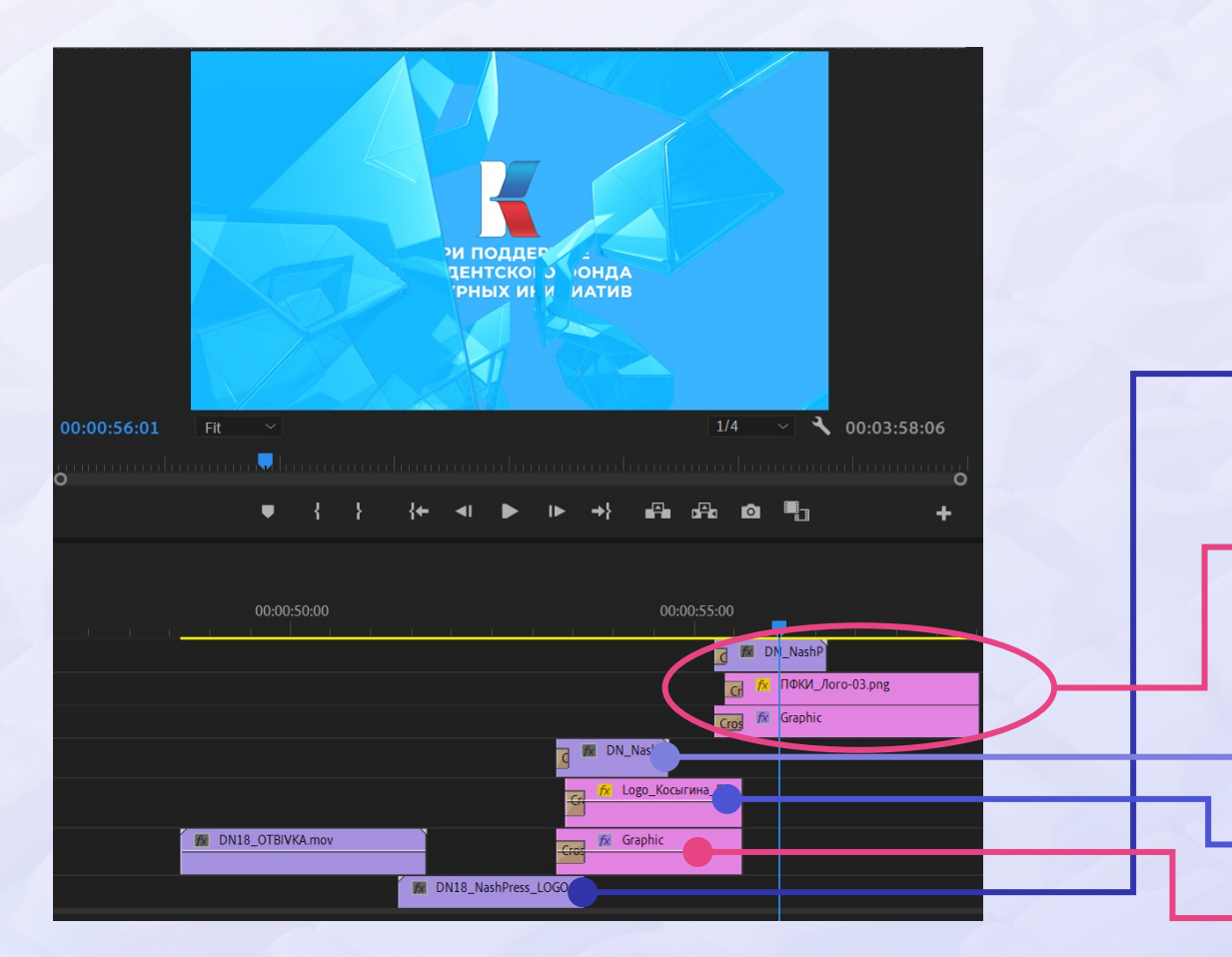

Эта анимация также пригодится для последовательной демонстрации логотипов партнеров. Для перехода с одного логотипа на другой используется следующая конструкция, которую необходимо разместить **над** слоем DN18\_NashPress\_LOGO.mov

Таких конструкций в монтаже может быть несколько.

Конструкция состоит из:

анимированного слоя переходы (шторка)

картинки необходимого логотипа

основного цветового фона.

# дополнительные возможности

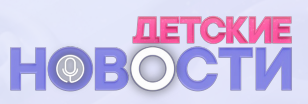

Логотип школы

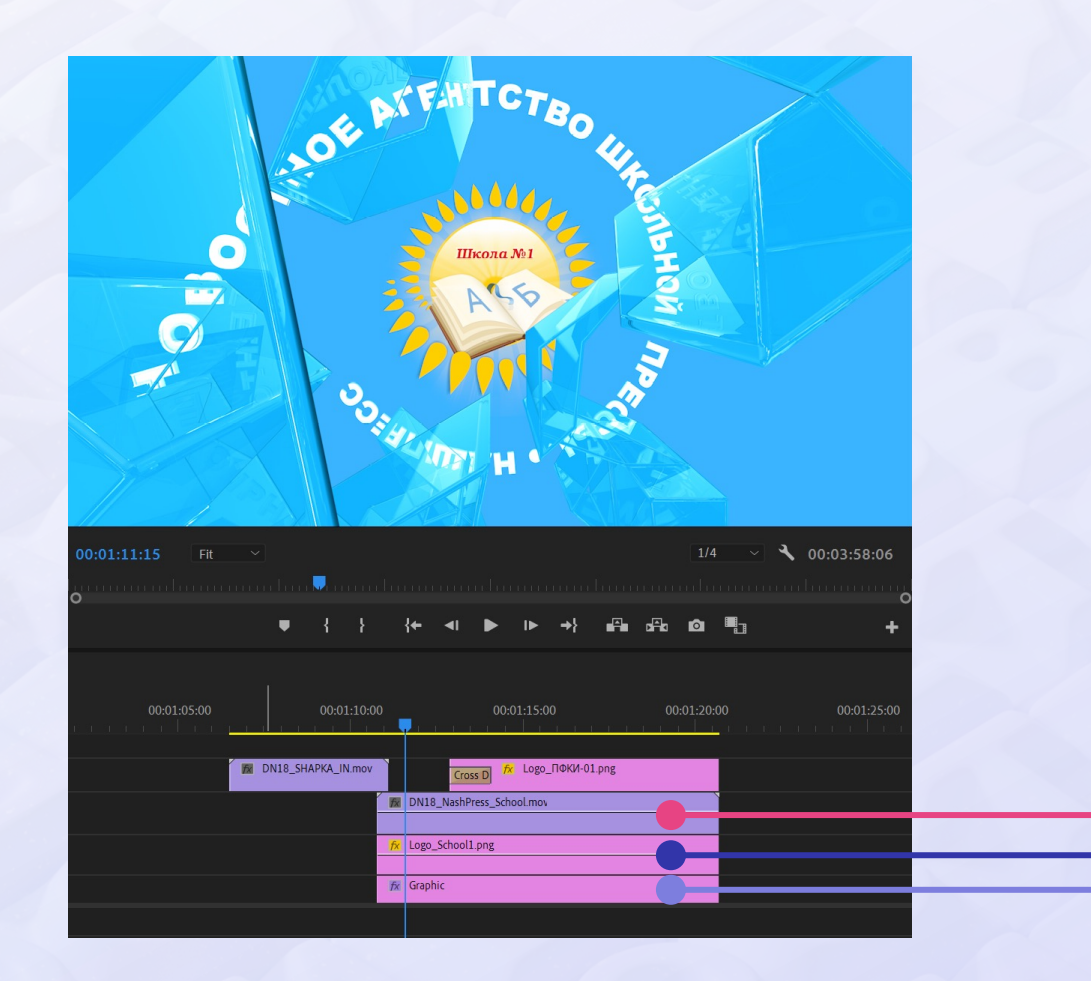

Это шаблон для интегрирования логотипа школы в графику оформления программы (ShapkaIN+LogoSchool.jpg)

Он состоит из:

верхнего анимированного слоя для перехода

заменяемого слоя с логотипом школы с каналом прозрачности (логотип должен вписываться в круг, образованный белыми буквами)

основного цветового слоя.

Эта конструкция используется аналогично использованию анимированного логотипа НАШпресс

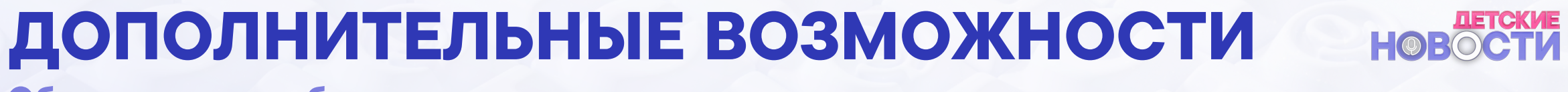

Обложка для ютуб-ролика

Здесь достаточно подставить необходимую фотографию и логотип школы, а также заменить текст названия ролика

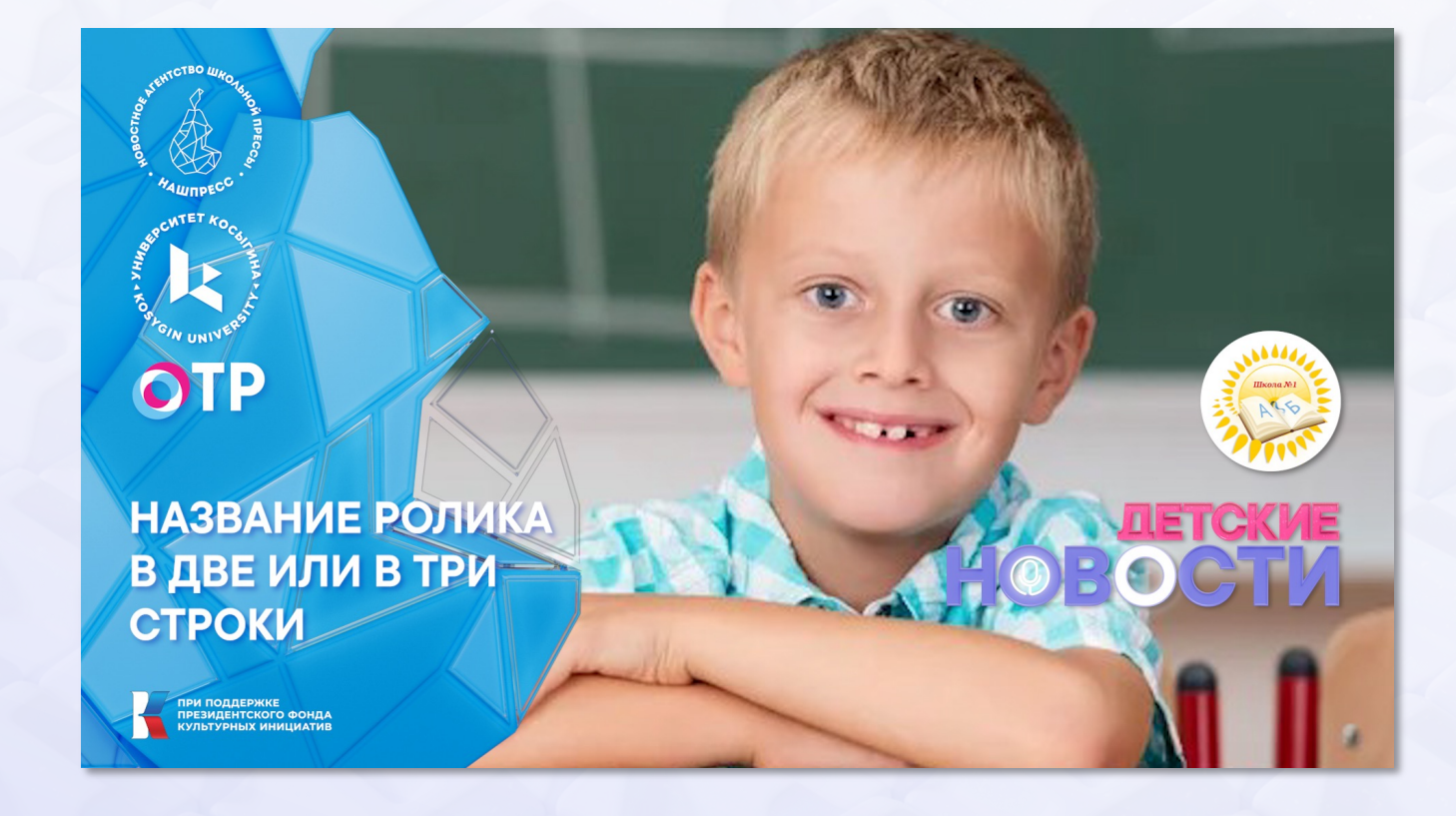

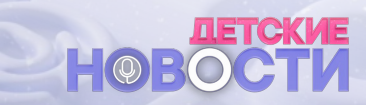

Главная особенность любого конструктора состоит в том, что из него можно собрать много интересных конструкций благодаря бесконечному количеству комбинаций использования его деталей. Ограничениями могут являться только фантазия и здравый смысл.

БУДЕТ ЗАМЕЧАТЕЛЬНО, ЕСЛИ И В ЭТОМ СЛУЧАЕ НАЙДУТСЯ ИНЫЕ СПОСОБЫ ИСПОЛЬЗОВАНИЯ СОСТАВЛЯЮЩИХ ПРОЕКТА